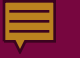

# Protection Order Validations

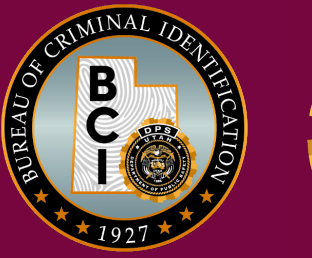

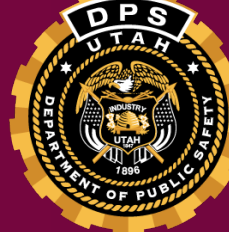

# **NCIC Requirements**

- NCIC records must be kept accurate and up-todate
  - modification to update information
  - validations
- Agencies that enter records in the NCIC System are responsible for their accuracy, timeliness, and completeness

# Hit Confirmation Agreement

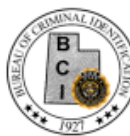

#### NCIC HIT CONFIRMATION AGREEMENT

| This | s agreement is between | <br>(Servicing Agency) |
|------|------------------------|------------------------|
| and  |                        | (Recipient Agency).    |

All of the information acquired from any file accessed in UCJIS is governed by regulations and policies of the FBI and the State of Utah. Access to any of these files is restricted to criminal justice purposes only. Violation of dissemination, privacy, and security regulations may result in civil sanctions or criminal prosecution of the person(s). Utah Code Annotated 53-10-108(12)(a) states:

It is a class B misdemeanor for a person to knowingly or intentionally access, use, disclose, or disseminate a record created, maintained, or to which access is granted by the division or any information contained in a record created, maintained, or to which access is granted by the division for a purpose prohibited or not permitted by statute, rule, regulation, or policy of a governmental entity.

If the servicing agency is acting on behalf of the recipient agency with the handling of NCIC records, both agencies must abide by the following FBI CJIS Security Policy regulations:

- <u>Timeliness</u>: Both agencies acknowledge that both NCIC and Statewide records will be entered, modified, and removed promptly to ensure system integrity.
- Validation: Both agencies acknowledge that validation is required for the following records: NCIC (boat, license plate, vehicle, gun, securities, persons, selected article files) and Statewide (warrants and protective orders).
- <u>Hit Confirmation</u>: In the event that the recipient agency is not a 24-hour agency, the servicing agency will monitor and respond to any NCIC hit confirmations after business hours in accordance to the policies and procedures set forth by NCIC on behalf of the recipient agency. The servicing agency agrees to respond to a priority NCIC hit confirmation within ten (10) minutes or within one (1) hour on a routine NCIC hit confirmation. The servicing agency will be responsible for responding to all hit confirmation requests between the hours of \_\_\_\_\_\_ and \_\_\_\_\_\_, on the following days:

This agreement is effective beginning

This agreement may be terminated by either party based on a thirty day written notice. The servicing agency has the right to suspend furnishing information under this agreement when any rule, policy, procedure, regulation, or law described in the FBI CJIS Security Policy, the NCIC Operating Manual, the BCI Operating Manual, or UCA 53-10-108 is violated or appears to be violated. By signing this agreement, both parties agree to abide by all federal and state laws governing UCJIS information.

Signature of Servicing Agency authorized representative Date

Servicing Agency phone and email

Signature of Recipient Agency authorized representative Date

Recipient Agency phone and email

Page 1 of 2

# Validations

## When to Validate

# Within 60-90 days after entry NCIC will automatically keep track of all that needs to be validated and when

Annually thereafter

# When are Validations Available?

- Validations are available from the FBI the week of the first Monday <u>following</u> the first Saturday of the month
- Validations are available on SFTP servers for agencies to access for <u>one</u> week

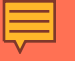

# Downloading Validations

**Utilizing an SFTP Server** 

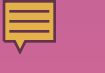

# Logging into the SFTP Server

| Host | name: |  |
|------|-------|--|
|      |       |  |

sftp.dps.utah.gov

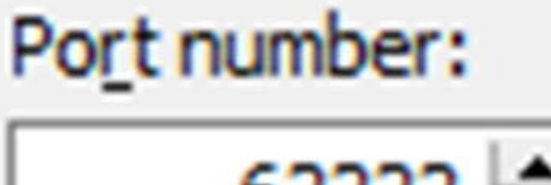

| 62222 |   |
|-------|---|
| 02222 | - |

| C.F. | - | 22 | 0 |  |
|------|---|----|---|--|
|      |   |    | - |  |
|      |   |    | - |  |

### Password:

ut0300000

#### ..........

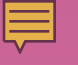

| Host name:       |             |         | Por   | t numbe |
|------------------|-------------|---------|-------|---------|
| sftp.dps.utah.go | v           |         |       | 6222    |
| User name:       |             | Passwor | rd:   |         |
| ut0300000        |             | •••••   | ••••• |         |
| Save             | <b>▼</b> Ca | ancel   | Adva  | anced   |
|                  |             |         |       |         |
|                  |             |         |       |         |
|                  |             |         |       |         |
|                  |             |         |       |         |
|                  |             |         |       |         |

# **Downloading Validations**

Folders on your computer

Ę

| 🛃 from_dps - utbci0000@s                                                                                                    | sftp.dps.utah. | gov - WinSCP                                                                                                    |                                                                                                    |                      |         |                |                    |          |            |                |
|----------------------------------------------------------------------------------------------------|----------------|----------------------------------------------------------------------------------------------------|----------------------------------------------------------------------------------------------------|----------------------|---------|----------------|--------------------|----------|------------|----------------|
| Local Mark Files Comm                                                                                                    | ands Session   | Options Remote                                                                                                    | Help                                                                                                    |                      |         |                |                    |          |            |                |
| 🖶 🔁 🚔 Synchronize                                                                                                    | <b>-</b> 🖉 💽   |                                                                                                    | ð 🗿                                                                                                    | Queue 👻              | Transfe | r Settings Def | ault 🗸             |          | <i>8</i> - |                |
| 📮 utbci0000@sftp.dps.uta                                                                                                    | h.gov 🗙 🚅      | New Session                                                                                                    |                                                                                                    |                      |         |                |                    |          |            |                |
| 👳 S: BCI (\\ 🝷 🚰 🝷 🔽 ·                                                                                                    | · 🖻 🗖 (        | a 2 💊 📥 -                                                                                                    | -                                                                                                    | from_dps             | - 🖴     | - 🔽 - 🖪        | Files fro          | om serv  | er         | <b>← - →</b> - |
| 🗐 🗐 Upload 👻 📝 Edit 👻                                                                                                    | ×du            | Properties »                                                                                                    | + »                                                                                                    | Download 👻           | C Edit  | - X            | Properties 📑 New - |          |            | + - 4          |
| S:\BCIFS\Validations\                                                                                                    |                |                                                                                                    |                                                                                                    | /validations/from    | _dps/   |                |                    |          |            |                |
| Name                                                                                                    | Size           | Туре                                                                                                    |                                                                                                    | Name                 |         | Size           | Changed            | Rights   | Owner      |                |
| <br>Back up files<br>Archive<br>2021<br>2020<br>2019<br>2018<br>2017<br>2016<br>2017<br>2016<br>2015<br>2014<br>2013<br>2012<br>\$P<br>MCIC Validations.jar | 1 KB           | File folder<br>File folder<br>File folder<br>File folder<br>File folder<br>File folder<br>File folder<br>File folder<br>File folder<br>File folder<br>File folder<br>File folder<br>File folder<br>File folder<br>File folder<br>File folder<br>File folder | 7/1<br>5/1<br>8/9<br>12/<br>12/<br>12/<br>12/<br>12/<br>12/<br>12/<br>12/<br>12/<br>5/1<br>5/1<br>5/1<br>1/6<br>7/6 |                      |         |                |                    | 10041003 |            |                |
| <                                                                                                    | 975 KB         | Executable Jar File                                                                                                    | 7/3                                                                                                    | 0 B of 0 B in 0 of 0 |         |                |                    |          |            |                |
|                                                                                                    |                |                                                                                                    |                                                                                                    | 00000000             |         |                |                    |          | SFTP-3     | 0:09:46        |

# **Downloading Validations**

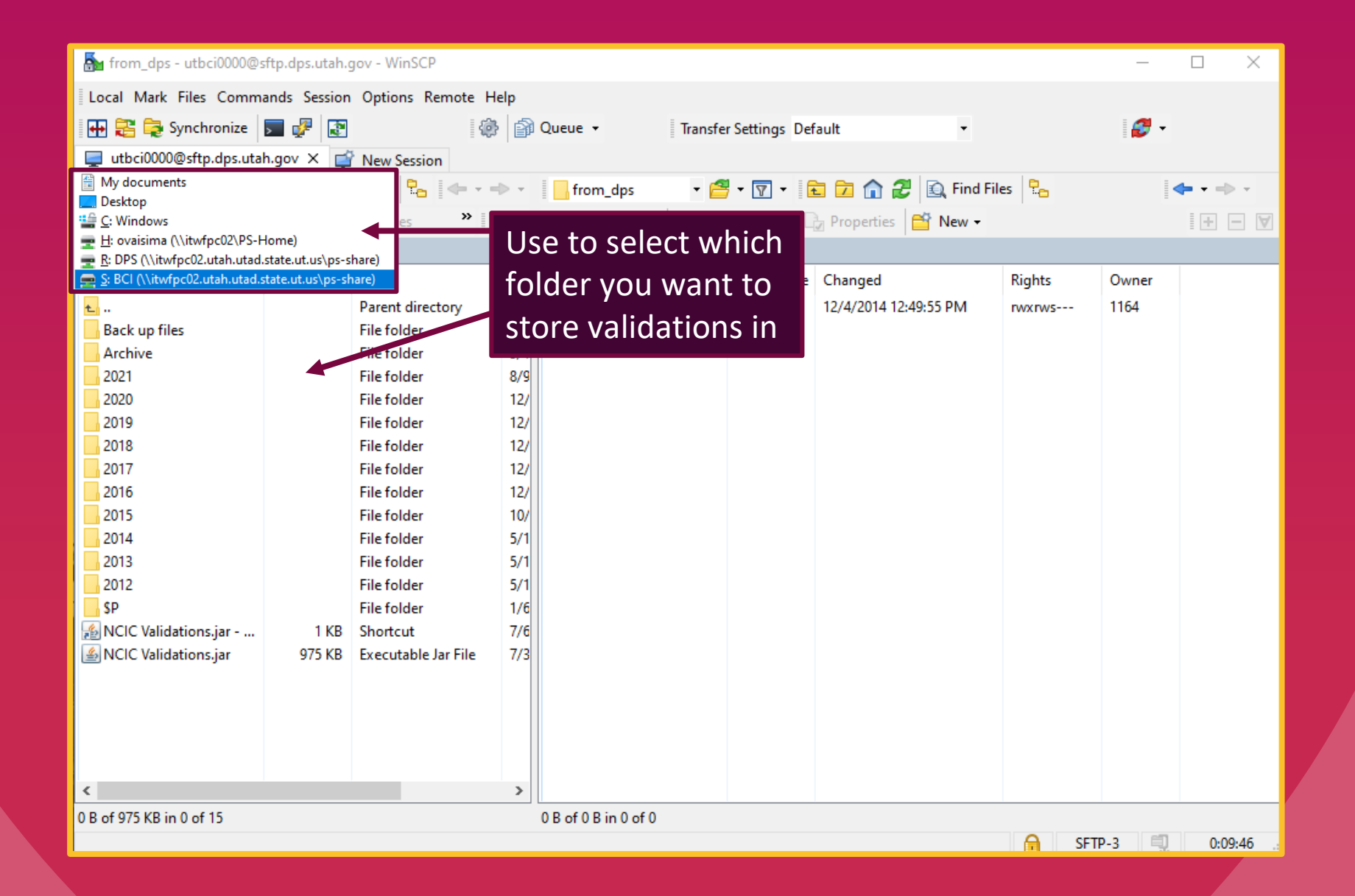

# **Downloading Validations**

| 💑 from_dps - utbci0000@sftp.dp <u>s.utah.gov - WinSCP</u>   |                                                              |                     |      |                      |          |                       | —      |       |         |
|-------------------------------------------------------------|--------------------------------------------------------------|---------------------|------|----------------------|----------|-----------------------|--------|-------|---------|
| Local Mark Files Commands Hold down the file and drag it to |                                                              |                     |      |                      |          |                       |        |       |         |
| 🖶 🚼 📮 Synchronize                                           | ault                                                         |                     |      |                      |          |                       |        |       |         |
| utbci0000@sftp.dps.utah                                     | higov th                                                     | e folder yc         | ۵u ۱ | want it stored       | in       |                       |        |       |         |
| 🚍 S: BCI (\\ 🔹 🚰 🔹 🔽 🗸                                      | $= S BCI (A) \times (A = A = A = A = A = A = A = A = A = A $ |                     |      |                      |          |                       |        |       |         |
| E Unload x 2 Edit x                                         | ×/D                                                          | Properties »        | • »  | Edit                 | - 24 - 4 | Properties New -      |        | -     | I I I V |
| Sty BCIES Validations                                       |                                                              | iopenies IL         |      | alidations/from dns/ | · • • •  |                       |        |       |         |
| Name                                                        | Size                                                         | Tune                | Ch   | Name                 | Size     | Changed               | Pights | Owner |         |
| Name                                                        | 5120                                                         | Devent divertees    | 1/4  |                      | 5120     | 12/4/2014 12:40:55 DM | nights | 1164  |         |
| E<br>Pack up files                                          |                                                              | File folder         | 7/1  | L 016C10000.1X1      |          | 12/4/2014 12:49:55 PW | rwxrws | 1104  |         |
| Archive                                                     |                                                              | File folder         | 5/1  |                      |          |                       |        |       |         |
| 2021                                                        |                                                              | File folder         | 8/9  |                      |          |                       |        |       |         |
| 2020                                                        |                                                              | File folder         | 12/  |                      |          |                       |        |       |         |
| 2019                                                        |                                                              | File folder         | 12/  |                      |          |                       |        |       |         |
| 2018                                                        |                                                              | File folder         | 12/  |                      |          |                       |        |       |         |
| 2017                                                        |                                                              | File folder         | 12/  |                      |          |                       |        |       |         |
| 2016                                                        |                                                              | File folder         | 12/  |                      |          |                       |        |       |         |
| 2015                                                        |                                                              | File folder         | 10/  |                      |          |                       |        |       |         |
| 2014                                                        |                                                              | File folder         | 5/1  |                      |          |                       |        |       |         |
| 2013                                                        |                                                              | File folder         | 5/1  |                      |          |                       |        |       |         |
| 2012                                                        |                                                              | File folder         | 5/1  |                      |          |                       |        |       |         |
| SP                                                          |                                                              | File folder         | 1/6  |                      |          |                       |        |       |         |
| 🔬 NCIC Validations.jar                                      | 1 KB                                                         | Shortcut            | 7/6  |                      |          |                       |        |       |         |
| 🕌 NCIC Validations.jar                                      | 975 KB                                                       | Executable Jar File | 7/3  |                      |          |                       |        |       |         |
|                                                             |                                                              |                     |      |                      |          |                       |        |       |         |
|                                                             |                                                              |                     |      |                      |          |                       |        |       |         |
|                                                             |                                                              |                     |      |                      |          |                       |        |       |         |
|                                                             |                                                              |                     |      |                      |          |                       |        |       |         |
| <                                                           |                                                              |                     | >    |                      |          |                       |        |       |         |
| 0 B of 975 KB in 0 of 15                                    |                                                              |                     |      | 0 B of 0 B in 0 of 0 |          |                       |        |       |         |
|                                                             |                                                              |                     |      |                      |          |                       | G SFT  | P-3 🗐 | 0:09:46 |

# TXT File Will Contain Entries that need to be Validated

Ē

| IT001015J - Notepad                                                                                                    | — ( |
|----------------------------------------------------------------------------------------------------|-----|
| File Edit Format View Help                                                                                                    |     |
| UT001015J<br>NCIC VALIDATION REQUEST 20220305. YOU MUST VERIFY THE<br>COMPLETENESS, ACCURACY, VALIDITY, AND WILLINGNESS TO<br>EXTRADITE IF APPLICABLE, AND REAUTHORIZE RETENTION OF THE<br>BELOW RECORD WITHIN 30 DAYS.                                                                                                    |     |
| MKE/PROTECTION ORDER<br>ORI/MD1012600 NAM/SMITH, JOHN J SEX/M RAC/W ETN/H POB/MD<br>DOB/19701010 HGT/510 WGT/175 EYE/BRO HAI/BRO FBI/416249J4 CTZ/US<br>SKN/FAR SMT/SC L EAR<br>FPC/121011c0141159TTC113 MNU/AS-123456789 SOC/123456789<br>OLN/N222333444 OLS/MD OLY/1995<br>SVC/1 - SERVED SVD/20120903<br>PNO/P012345 BRD/N ISD/20120728 EXP/20180728 CTI/MD056013J<br>PNN/SMITH, JANE L PSX/F PPR/W PPB/19710101 PSN/777665555<br>PCC/01 - THE SUBJECT IS RESTRAINED FROM ASSAULTING, THREATENING, ABUSING,<br>HARASSING, FOLLOWING, INTERFERING, OR STALKING THE PROTECTED<br>PERSON AND/OR THE CHILD OF THE PROTECTED PERSON.<br>OCA/14-017289 SID/MD99999999<br>LKI/MD1240000 LKA/MD-2255<br>MIS/100 FEET FROM RESIDENCE EXCEPT WHEN PICKING UP CHILDREN FOR<br>MIS/VISITATION<br>LIC/ABC123 LIS/MD LIY/2000 LIT/PC<br>VIN/2G2PM37A2G2208042 VYR/1992<br>VMA/DOG VMO/INT VST/4T VCO/BLK<br>ORI IS ANNAPOLIS POLICE DEPARTMENT MD 301 555-5555<br>NIC/H146203706 DTE 19980801 0000 EDT DLU/20120728 1600 EDT |     |

Ln 1, Col 1 90% Windows (CRLF) UTF-8

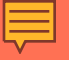

# Is the PO accurate?

# View Entry- Ensure listed information is accurate

- Message Key
- Identifying information
- OCA
- Protective Order Expiration date
- Protective Order Number is correct
- Name
- Compare what is listed on the txt file for the entry with the information you have

## Ensuring listed information is accurate:

- Search all available UCJIS files
   Purpose code "C"
   Audit purpose "NCIC Validation (NIC #)"
- MIL transaction
- Court case files
- Always run the individual to ensure you do not have that PO listed twice - this is a compliance issue

# "Pack" the Record

- Any additional information that can be entered
  Aliases
- Scars, marks and tattoos
- Further description in miscellaneous field
- Anything that will increase likelihood of a positive hit

| MI                    |                            |                           |          |  |
|-----------------------|----------------------------|---------------------------|----------|--|
| MIL Home              |                            |                           |          |  |
| Query                 |                            |                           | 62       |  |
|                       |                            | Multiple Transaction Quer | У        |  |
| Originating Agence    | cy Identifier              |                           |          |  |
| ORI: *                | UTBCI0000-UT BUREAU OF ( 🗸 |                           |          |  |
| Photo Wanted          |                            |                           |          |  |
|                       |                            |                           |          |  |
|                       |                            |                           |          |  |
| Requestor Information | ation                      |                           |          |  |
| Audit Purpose:        | C - CRIMINAL JUSTICE       | Requestor:                | OVAISIMA |  |
| Audit Reason:         | NCIC VALIDATION W000000000 |                           |          |  |

#### Pre-Fill By Social Security or Operator License Number

| View Search Instru | ictions            |                          |                  |          |
|--------------------|--------------------|--------------------------|------------------|----------|
| SSN:               | 123456789          | Q Lookup License Number: | 123456789        | Q Lookup |
| By Name            |                    |                          |                  |          |
| Last Name:*        | ENTER LAST NAME    | First Name: *            | ENTER FIRST NAME |          |
| Middle Name:       | ENTER MIDDLE NAME  |                          |                  |          |
| Date of Birth:     | ENTER DOB MMDDYYYY |                          |                  |          |
| Sex:               | ~                  | Race:                    |                  |          |
| State:             | UT - UTAH 🗸        |                          |                  |          |

#### Transactions to Run

Check All 🛛 🗙 Clear All

| ✓ Driver's License - UTAH (DLQ)              |                               | Criminal History - UTAH (CHQ) |                               |  |  |
|----------------------------------------------|-------------------------------|-------------------------------|-------------------------------|--|--|
| Drivers License - NLETS (DQ)                 |                               |                               | Criminal History - NLETS (IQ) |  |  |
| State Wide Warrants (QSW)                    | Criminal History - III (QH)   |                               |                               |  |  |
| Query Wanted - NCIC (QW)     Regular Name Se |                               | Search C Expanded Name Search |                               |  |  |
| Juvenile History - UTAH (JUV)                | Offender Inquiry- UTAH (OTRK) |                               |                               |  |  |
| Motor Vehicle - UTAH (MVQ)                   | Protective Order - UTAH (PO)  |                               |                               |  |  |

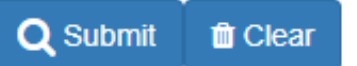

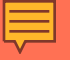

# Validating the PO Utilizing UCJIS

# Validity

- If everything is accurate and there is no additional information, we can use the modify transaction and validate it
- If there is additional information, the modify transaction will be used to enter the information as well as validate the NCIC entry

# Required Information to match to the NCIC entry

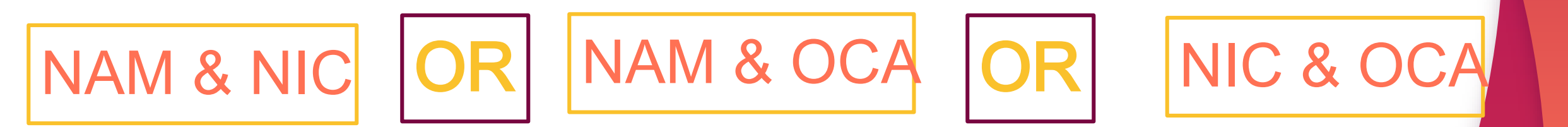

### 

## Modify Transaction - MPO

| UCJIS Home MPO1 ×                  |                               |                          |                               |  |
|------------------------------------|-------------------------------|--------------------------|-------------------------------|--|
| Entry                              |                               |                          |                               |  |
|                                    |                               | Protective Order Modify  |                               |  |
| Originating Agency Identif         | ier                           |                          |                               |  |
| ORI:*                              | UTBCI0000-UT BUREAU OF CRIM I | Message Key: *           | MPO - MODIFY PROTECTIVE ORD   |  |
| Person Details of Existing         | Record                        |                          |                               |  |
| Last Name:                         | BUFFAY                        | First Name:              | PHOEBE                        |  |
| Middle Name:                       | ENTER MIDDLE NAME             | NIC Number:              | H370086437                    |  |
| Originating Agency Case<br>Number: | ENTER CASE NUMBER             | Protection Order Number: | ENTER PROTECTION ORDER NUMBER |  |
|                                    |                               |                          |                               |  |
| Validator Information              |                               |                          |                               |  |
| Name of Validator:                 | WTHOMSEN                      |                          |                               |  |
|                                    |                               |                          |                               |  |
|                                    |                               |                          |                               |  |

#### Modify Personal Information

| Last Name:             | ENTER LAST NAME             | First Name:                 | ENTER F |
|------------------------|-----------------------------|-----------------------------|---------|
| Middle Name:           | ENTER MIDDLE NAME           | Date of Birth:              | MMDDY   |
| Gender:                | ~                           | Race:                       |         |
| Ethnicity:             | ~                           | Height:                     | ENTER I |
| Weight:                | ENTER WEIGHT                | Hair Color:                 |         |
| Eye Color:             | ~                           | Skin Tone:                  |         |
| Scars, Marks, Tattoos: | ENTER SCARS, MARKS, TATTOOS | Place Of Birth:             |         |
| Fingerprint Available: | ~                           | Fingerprint Classification: | ENTER I |
| Cizitenship:           | ~                           |                             |         |

| me:                  | ENTER FIRST NAME                |
|----------------------|---------------------------------|
| Birth:               | MMDDYYYY                        |
|                      | ~                               |
|                      | ENTER HEIGHT                    |
| or:                  | ~                               |
| ne:                  | ~                               |
| f Birth:             | ~                               |
| rint Classification: | ENTER FINGERPRINT CLASSIFICATIO |

#### Modification Identifying Information

| FBI Number:           | ENTER FBI NUMBER  | SID:                                | ENTER SID NUMBER                     |
|-----------------------|-------------------|-------------------------------------|--------------------------------------|
| Misc Number:          | ENTER MISC NUMBER | Misc Number Type:                   | ~                                    |
| SSN:                  | 123456789         | Driver License Number:              | ENTER LICENSE NUMBER                 |
| Driver License State: | ~                 | Driver Licenses Expiration<br>Year: | ENTER DRIVER LICENSE EXPIRATION YEAR |

| Case Information                                 |                                 |                                |                                |  |
|--------------------------------------------------|---------------------------------|--------------------------------|--------------------------------|--|
| Agency Case Number:*                             | ENTER CASE NUMBER               |                                |                                |  |
| Expiration Date is Unknown<br>or does not Expire |                                 |                                |                                |  |
| issue Date:*                                     | MMDDYYYY                        | Expiration Date:               | MMDDYYYY                       |  |
| Linking Agency Identifier:                       | ENTER LINKING AGENCY IDENTIFIER | Linking Agency Case<br>Number: | ENTER LINKING AGENCY CASE NUME |  |
| Notify Original Agency                           | ~                               | Miscellaneous Comments:        | ENTER MISCELANEOUS COMMENTS    |  |
|                                                  |                                 |                                | <i>li</i>                      |  |
| Brady: *                                         | ~                               | PO Conditions:*                | ~                              |  |
| Court Identifier ORI:                            | COURT IDENTIFIER ORI            | Protection Order Number:       | PROTECTION ORDER NUMBER        |  |
| Service Information:                             | ~                               | Service Date:                  | MMDDYYYY                       |  |
|                                                  |                                 |                                |                                |  |

#### Protected Person Information

| Last Name:*  | ENTER LAST NAME   | First Name:*     | ENTER FIRST NAME |
|--------------|-------------------|------------------|------------------|
| Middle Name: | ENTER MIDDLE NAME | Date of Birth: * | MMDDYYYY         |
| Gender:      | ~                 | Race:            | ~                |
| SSN:         | 123456789         |                  |                  |

#### Modify Medical Information

| Caution and Medical<br>Conditions: | ~ |               |                    |  |
|------------------------------------|---|---------------|--------------------|--|
| DNA Profile Indicator:             | ~ | DNA Location: | ENTER DNA LOCATION |  |

#### Modify Vehicle Information

| Delete Vehicle Info:  |                     |                          |                       |
|-----------------------|---------------------|--------------------------|-----------------------|
| License Plate Number: | ENTER PLATE NUMBER  | Vehicle License State:   | ~                     |
| Vehicle License Type: | ENTER LICENSE TYPE  | License Expiration Year: |                       |
| VIN:                  | ENTER VIN           | Vehicle Year:            |                       |
| Vehicle Make:         | ENTER MAKE          | Vehicle Model:           | ENTER MODEL           |
| Vehicle Color:        | ENTER VEHICLE COLOR | Vehicle Color 2:         | ENTER VEHICLE COLOR 2 |
| Vehicle Style:        | ENTER VEHICLE STYLE |                          |                       |
|                       |                     |                          |                       |

Q Submit

# **Modification Acknowledgement Screen**

| UCJIS Home | MPO1 ×        |
|------------|---------------|
| Entry BUF  | FAY, PHOEBE × |

MPO Submission Results Created by wthomsen on 07/21/2022 16:30:15

NcicResponse:

Ē

Acknowledgment:

CaveatText:

- "VALIDATE NAM/BUFFAY, PHOEBE NIC/H370086437 \*\* TEST\*\* THIS RESPONSE IS FROM THE\
  - \ NCIC TEST SYSTEM."

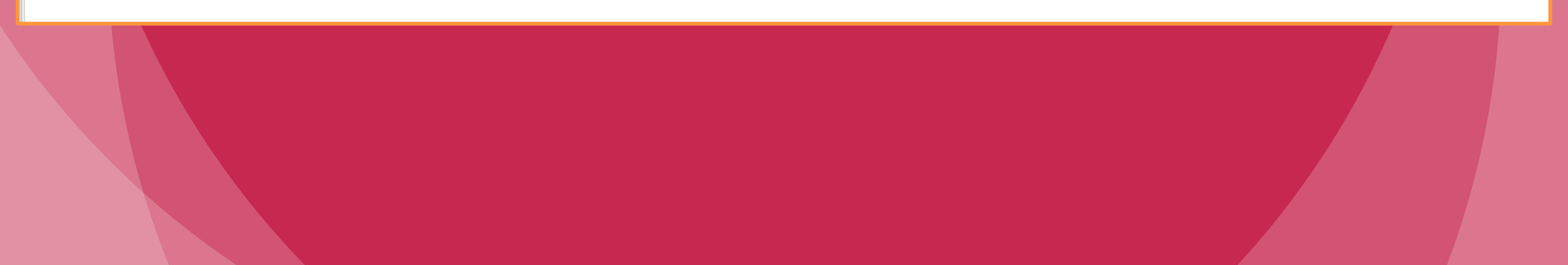

# **Supplemental**

Have more information that can be entered, but that field is already listed in the PO?
 Add a supplemental
 ENPO
 A maximum of 9 additional identifiers of various kinds may be entered in one supplemental record

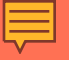

# Failure to Validate

\$.F.'s and \$.P.'s

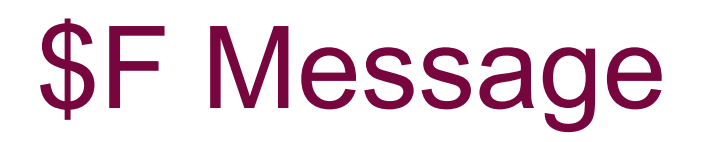

- Notification of failure to validate entry for previous month
- Notification is sent for each unvalidated entry
- If it is not validated by the next validation cycle, the entry will be purged

# **\$F Message**

Ę

| BC  | ORIGINATING ORI:NM0170100 DESTINATION ORI(S): RECEIVED DATE: | 09-06-2021 00:04 |
|-----|--------------------------------------------------------------|------------------|
| \$H | 09/05/2021 23:14 \$.H. UT0182500 ORIGINATING AGENCY NOTIFI   | 09-05-2021 23:14 |
| \$F | 09/05/2021 22:19 \$.F. FAILURE TO VALIDATE UT0182500 THE F   | 09-05-2021 22:19 |
| \$F | 09/05/2021 22:19 \$.F. FAILURE TO VALIDATE UT0182500 THE F   | 09-05-2021 22:19 |
| \$H | 09/05/2021 21:17 \$.H. UT0182500 ORIGINATING AGENCY NOTIFI   | 09-05-2021 21:17 |
| \$H | 09/05/2021 21:12 \$.H. UT0182500 ORIGINATING AGENCY NOTIFI   | 09-05-2021 21:12 |
| SW  | Served Warrant Notify 2021-09-05T19:27:00-06:00 A Warrant ha | 09-05-2021 19:28 |
| \$H | 09/05/2021 19:16 \$.H. UT0182500 ORIGINATING AGENCY NOTIFI   | 09-05-2021 19:16 |
| \$H | 09/05/2021 18:34 \$.H. UT0182500 YOUR RECORD WITH NIC/P627   | 09-05-2021 18:34 |
| \$L | 09/05/2021 18:23 \$.L. UT0182500 LOCATE NOTIFICATION AT 20   | 09-05-2021 18:23 |

# \$.F. Message

Ē

| ORI:          | UTBCI0000                                                             |
|---------------|-----------------------------------------------------------------------|
|               |                                                                       |
| Message Type: | \$F                                                                   |
|               |                                                                       |
| Message:      | 09/05/2021 22:19                                                      |
|               | \$.F. FAILURE TO VALIDATE                                             |
|               | UT0182500                                                             |
|               | THE FOLLOWING RECORD WILL BE RETIRED BY THE FBI DURING THE NEXT PURGE |
|               | CYCLE                                                                 |
|               | UNLESS THE RECORD IS VALIDATED PRIOR TO THE FIRST SUNDAY OF NEXT      |
|               | MONTH.                                                                |
|               | MKE/WANTED - EMANCIPATED JUVENILE DELINQUENT - CHARGED                |
|               | EXL/D - NO EXTRADITION - INSTATE PICK-UP ONLY. SEE MIS FIELD FOR      |
|               |                                                                       |
|               | URI/UT0182500 NAM/PRAD0, DEIVI PEREZ JR SEX/M RAC/U                   |
|               | DUB/20030113 DUE/20210113 HG1/602 WG1/165 EYE/DR0 HA1/BLK             |
|               | 0LN/226825537 0LS/UT 0LV/UNKN                                         |
|               |                                                                       |
|               | DOV/20200529_OCA/201008422                                            |
|               | WND/985688729 CTT/UT0180351                                           |
|               | VLD/20200728 NOA/N                                                    |
|               | MIS/ØBSTRUCTING JUSTICE FELØNY DISCHARGE ØF A FIREARM                 |
|               | DNA/N                                                                 |
|               | ADD/01 - RESIDENCE (LAST KNOWN)                                       |
|               | SNU/3704 SNA/0XF0RD WAT BSMNT APT                                     |
|               | CTY/WEST VALLEY CITY STA/UT ZIP/84119                                 |
|               | AKA/PEREZ, JUNIØR                                                     |
|               | AKA/PRADØ, DEIVI PEREZ                                                |
|               | NIC/W321059101 DTE/20200529 1720 EDT DLU/20200728 1730 EDT            |
|               |                                                                       |

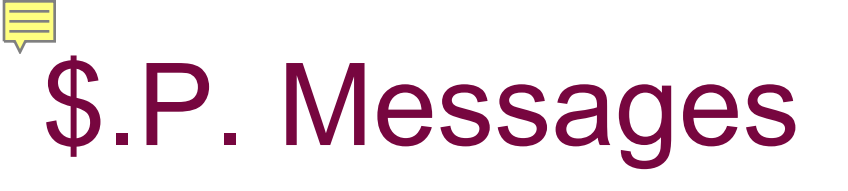

- Notification that NCIC entry has been purged because of failure to validate or 5 days prior to expiration of a PO
- Notification for each entry
- Will need to be re -entered into NCIC
- Automatic failure on BCI Compliance Audit

# \$.P. Messages

Ē

| SW  | Served Warrant Notify 2018-01-20T14:20:00-07:00 A Warrant ha                                    | 01-20-2018 14:21 |
|-----|-------------------------------------------------------------------------------------------------|------------------|
| SW  | Served Warrant Notify 2018-01-18T21:17:00-07:00 A Warrant ha                                    | 01-18-2018 21:18 |
| SW  | Served Warrant Notify 2018-01-18T17:50:00-07:00 A Warrant ha                                    | 01-18-2018 17:51 |
| SW  | Served Warrant Notify 2018-01-18T17:16:00-07:00 A Warrant ha                                    | 01-18-2018 17:18 |
| SC  | TCN= <a href="/webfront/ProcessSCRequest.do?tcn=49292402">49292402</a> ,Result=NON-IDENT,       | 01-16-2018 13:03 |
| LS  | Update for TCN/OTN: Name (Last, First):                                                         | 01-16-2018 12:53 |
| SC  | TCN= <a href="/webfront/ProcessSCRequest.do?tcn=49292378">49292378</a> ,Result=NON-IDENT,       |                  |
| LS  | Update for TCN/OTN:                                                                             | 01-16-2018 09:07 |
| \$P | 01/07/2018 14:34 \$.P. PURGE FOR FAILURE TO VALIDATE                                            | 01-07-2018 14:34 |
| SW  | Served Warrant Notify 2018-01-05T16:36:00-07:00 A Warrant ha                                    | 01-05-2018 16:37 |
| SC  | TCN= <a href="/webfront/ProcessSCRequest.do?tcn=49292022">49292022</a> ,Result=NON-IDENT, Name  | 01-04-2018 10:35 |
| SC  | TCN= <a href="/webfront/ProcessSCRequest.do?tcn=49292030">49292030</a> ,Result=NON-IDENT, Name= | 01-04-2018 10:33 |
| LS  | Update for TCN/OTN: Name (Last, First):                                                         | 01-04-2018 10:25 |
| LS  | Update for TCN/OTN: Name (Last, First):                                                         | 01-04-2018 10:24 |
| SC  | TCN= <a href="/webfront/ProcessSCRequest.do?tcn=49291990">49291990</a> ,Result=NON-IDENT, Name= | 01-03-2018 12:42 |

# \$.P. Message: Failure to Validate

Ē

| ORI:          | UTBCI0000                                                                                                    |
|---------------|----------------------------------------------------------------------------------------------------|
| Message Type: | \$P                                                                                                    |
| Message:      | 01/07/2018 14:34<br>\$.P. PURGE FOR FAILURE TO VALIDATE<br>UT0300100                                                                                                    |
|               | NCIC VALIDATION PURGE 20180107. THE FOLLOWING RECORD HAS BEEN PURGED<br>BY THE FBI DUE TO YOUR FAILURE TO VALIDATE. YOU MAY REENTER IF YOU<br>DETERMINE THE INFORMATION IS VALID, ACCURATE AND COMPLETE.<br>MKE/STOLEN GUN<br>ORI/UT0300100 SER/123456 MAK/SPRINGFIELD CAL/40 MOD/XD<br>TYP/PI DOT/20140811<br>OCA/14-12345678<br>VLD/20161115 NOA/N<br>MIS/BLK |

# **\$.P. Message: Inactive Status**

\$.P. MD1012600

THE FOLLOWING RECORD WILL BE PLACED IN EXPIRED STATUS IN FIVE DAYS BY THE FBI COMPUTER BASED ON THE EXPIRATION DATE CONTAINED IN THE PROTECTION ORDER RECORD. UNLESS ACTION IS TAKEN TO INCREASE THE EXPIRATION DATE, MODIFICATION OR CLEARANCE OF THE RECORD WILL BE PROHIBITED AFTER THE FIFTH DAY.

MKE/PROTECTION ORDER ORI/MD1012600 NAM/SMITH, JOHN J SEX/M RAC/W POB/MD DOB/19701010 HGT/510 WGT/175 EYE/BRO HAI/BRO FBI/416249J4 SKN/FAR SMT/SC L EAR FPC/121011C0141159TTCI13 MNU/AS-123456789 SOC/123456789 OLN/N222333444 OLS/MD OLY/1995 PNO/PO12345 BRD/Y ISD/20120728 EXP/20180728 CTI/MD056013J PPN/SMITH, JANE L PSX/F PPR/W PPB/19760107 PCO/04 - THE SUBJECT IS REQUIRED TO STAY AWAY FROM THE RESIDENCE, PCO/PROPERTY, SCHOOL OR PLACE OF EMPLOYMENT. PCO/OF THE PROTECTED PERSON OR OTHER FAMILY OR HOUSEHOLD MEMBER OCA/14-017289 MIS/100 FEET OFF 110 MANOR DRIVE EXCEPT WHEN PICKING UP CHILDREN FOR MIS/VISITATION, SUBJECT IS PROHIBITED FROM POSSESSING A HUNTING KNIFE LIC/ABC123 LIS/MD LIY/2000 LIT/PC VIN/2G2PM37A2G2208042 VYR/1992 VMA/DODG VMO/INT VST/4T VCO/BLK

# **Retention Period**

# **PO Retention Period**

- Records for protection orders that have no expiration are referred to as nonexpiring records (NONEXP).
   These records will remain active until cleared or canceled by the entering agency
- Inactive records (cleared or expired) will be maintained on -line for the <u>remainder of the year plus</u>
   <u>5 years</u>. At the end of that time, NCIC will not notify the ORI of record

# Auditing

# Compliance:

- If your agency has a \$.P. for failure to validate this will be a compliance issue
- If your agency is found to have an NCIC entry that shouldn't be listed any longer - this will be a compliance issue
- If the listed Protective Order is missing information your agency has access to- this will be a compliance issue

# Compliance

- If the listed Protective Order has inaccurate information - this will be a compliance issue
- If the Protective Order isn't entered within 3 days of issuance- this will be a compliance issue
- Always ensure you do not have the same PO entered twice - this is a compliance issue

# Hit Confirmation Process

### **Positive Hit:**

UCJIS Home QPO1 × Query YOGI, BEAR X ProtectionOrderDetail: RecordSummary: NIC: "H620175727" MKT: "TEMPORARY PROTECTION ORDER" DTE: "2014-06-23T07:59:00.000-06:00" VLN: "CBURNST" DLU: "2014-08-25T21:01:00.000-06:00" VLD: "2014-08-25" OriginatingOrganization: ORI: "UTBCI0000" Description: "ORI IS UT BU CRIM IDENT SALT LAKE 435 781-2209" Caveat: - "\*\*\*\*\*WARNING - THE FOLLOWING IS AN NCIC PROTECTION ORDER RECORD. DO NOT SEARCH, \ DETAIN, OR ARREST BASED SOLELY ON THIS RECORD. CONTACT ENTERING AGENCY TO CONFIRM\ \ STATUS AND TERMS OF PROTECTION ORDER\*\*\*\*\*" - "\*\* TEST\*\* THIS RESPONSE IS FROM THE NCIC TEST SYSTEM." ProtectionOrder: PNO: "3267" ISD: "2013-06-03" EXP: "NONEXP" NOA: false MIS: "THIS JAIL RELEASE AGREEMENT ØNLY VALID UNTIL NAMED SUBJECT APPEARS BEFØRE\ \ JUDGE" Condition: PCO: "01" PCO-Text: "THE SUBJECT IS RESTRAINED FROM ASSAULTING, THREATENING, ABUSING, \ \ HARASSING, FOLLOWING, INTERFERING, OR STALKING THE PROTECTED PERSON AND/OR\ \ THE CHILD OF THE PROTECTED PERSON."

Person:

NAM:

# **Hit Confirmations**

- NCIC procedure demands the agency which placed the record in NCIC be contacted by the inquiring agency to confirm that data is accurate and up to date prior to taking official action
- An NCIC HIT alone does not establish positive identification
- It is one fact that must be added to others to provide legal grounds or probable cause to arrest

# Confirm a Hit

- Ensure subject inquired upon is identical to the person or property identified in the record;
- Ensure warrant, missing person report, protection order, or theft report is still outstanding

# **Hit Confirmation Priorities**

• Priority 1: Urgent

• You have no other reason to detain the subject

o i.e., minor traffic stop

Must confirm in 10 minutes

### Priority 2: Routine

 You have person or object in custody, and have more time to work with

- Booking person for DUI
- Must confirm in 1 hour

# **Responding to Hit Confirmation**

Upon receipt of a hit confirmation request, the ORI of the record must furnish a substantive response within the designated time frame
 i.e., a positive or negative confirmation or notice of the specific amount of time

necessary to confirm or reject

# **Responding to Hit Confirmation**

- Use Nlets
- Even if initial confirmation is handled via telephone, Nlets should be used for documentation
- Nlets has an inquiry (YQ) and a response (YR) format for hit confirmation

### **Resources:**

- NCIC Operating Manual Protection Order
   located on the TAC website
   located in LEEP
- Field Service Representative
- Help Desk